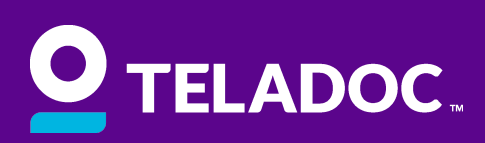

## **Registration Instructions**

With Teladoc, you and your family can talk to a US-based, board certified doctor in minutes, 24/7/365, who can diagnose, prescribe, and answer any medial questions you have!

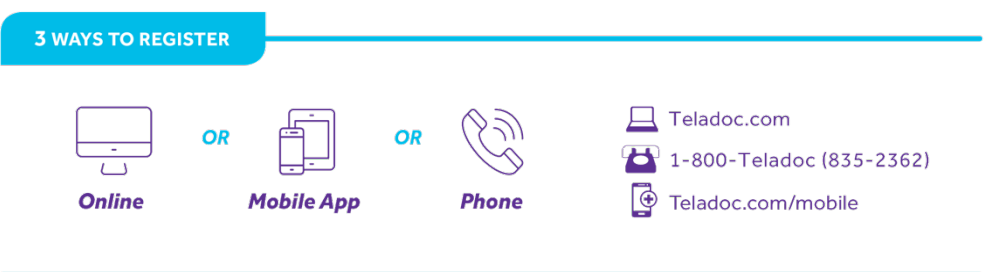

## Follow these steps to get started:

- 1. Visit member.teladoc.com/registrations or scan the QR code
  - a. You can also call (800) 835-2362 to register by phone or download and register through the mobile app @ <u>teladoc.com/mobile</u>
- 2. Provide the following information, using the exact information given to us by your employer. **Note:** if you are unsure what to use for any of these values, please contact your HR team.
  - a. First Name
  - b. Last Name
  - c. Zip Code
  - d. DOB
  - e. Sex Assigned at Birth
- 3. Complete the rest of the required fields and click 'Next'
  - a. Important: DO NOT check the box asking if you have a code.

If you are successful, you will land on a page that says your benefits have been found. Select your group and continue with your registration. If not, please contact our support team by emailing support@cadrplus.com or calling (860) 217-0851.

Once you have successfully registered, you can complete your medical history, add dependents start connecting to the care you need, when you need it most.

Access Teladoc 24/7 via the app, online at <u>Teladoc.com</u> or by calling (800) 835-2362.

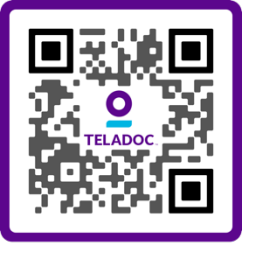

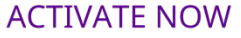